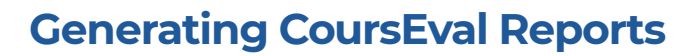

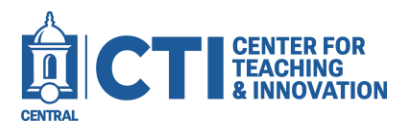

1. Log into Blackboard Learn. Click on **Tools** on the left navigation pane (Figure 1), then click on the **My CoursEval** button (Figure 2).

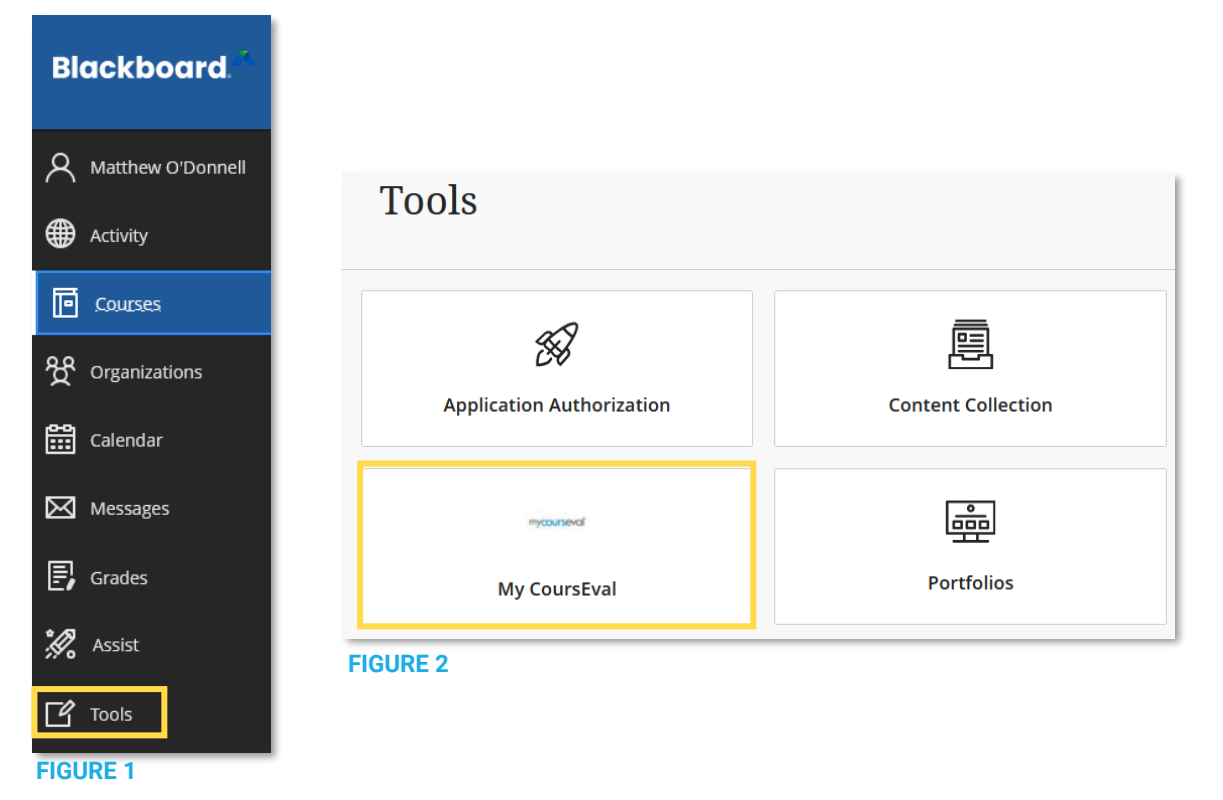

- 2. In the top right corner, click the **blue arrow icon** to launch to the full CoursEval portal experience (Figure 3).
- 3. Click the **Reports** button, then click **Evaluation Reports** (Figure 4).

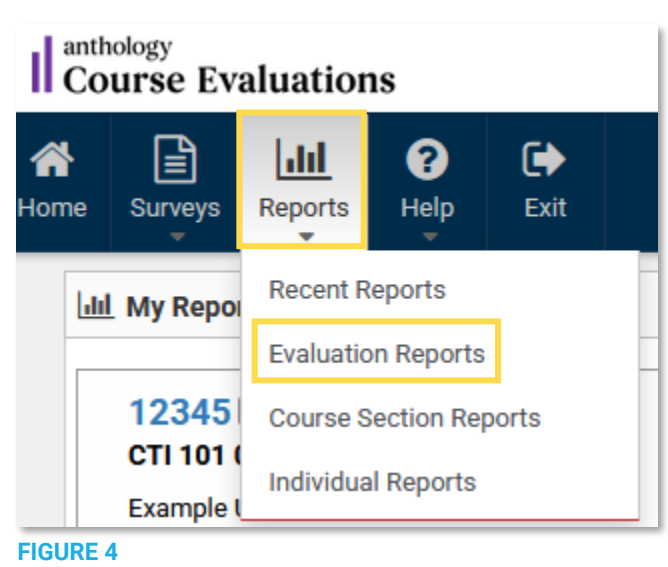

**FIGURE 3** 

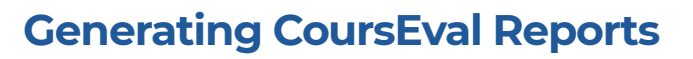

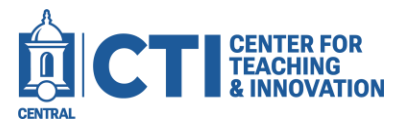

4. At the top, choose the selections in the **drop-down menu** that are relevant to the survey. If you have multiple surveys, the search helps to narrow down what you will see on the screen (Figure 5).

| Туре       |   | Year        |   | Period      |   | Focus    |   | Status |   | Survey   |   |
|------------|---|-------------|---|-------------|---|----------|---|--------|---|----------|---|
| Standard   | ~ | 2024        | ~ | 202510      | ~ | Show All | ~ | Closed | ~ | Show All | ~ |
| Department |   | Search 🕢    |   |             |   |          |   |        |   |          |   |
| Show All   | ~ | Survey Name | ~ | Starts with | ~ |          | C | 8      |   |          |   |

## **FIGURE 5**

5. Click the **check box** next to each survey you would like to generate a report for (Figure 6).

| Course Number<br>- Section ID | Survey Name | Status | Close Date   | Course Name | Responsible<br>Faculty | Department 〇 | Resp.<br>Rec'vd | Resp.<br>Exp. | %<br>Rec'vd <sup>⊜</sup> | Include | Access<br>Role |
|-------------------------------|-------------|--------|--------------|-------------|------------------------|--------------|-----------------|---------------|--------------------------|---------|----------------|
| 12345                         | Spring 2025 | Closed | May 11, 2025 | CTI 101 01  | <b>User</b> , Example  | СТІ          | 65              | 125           | 52%                      |         | 0              |

## FIGURE 6

Note: Not all courses will have available CoursEval reports. Course reports for surveys which are still open to students and course reports which received less than five responses cannot be run.

If you need a report generated with less than five participants, please reach out to <u>courseval@mail.ccsu.edu</u> to request the report. Please note that the release **must** be approved by your department chair.

6. Click the **View**, **PDF**, or **Print** button to either view the report, open the report as a PDF document, or to print out the report (Figure 7).

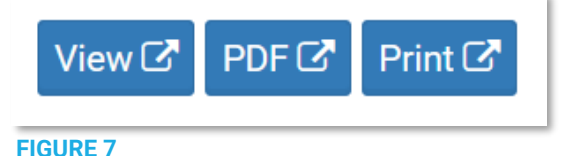

7. To download a PDF report, click the **download button** at the top right of the screen. Note: The appearance of the download button may vary based on the Web browser you are using.

| Google Chrome: | _         | Firefo | x:  |   |   |    |     |    |
|----------------|-----------|--------|-----|---|---|----|-----|----|
| 7 🕂            | :         | ₽      | T   | Q |   | 0  | [¥] | >> |
| FIGURE 6       |           | FIGUR  | E 7 |   |   |    |     |    |
|                | Microsoft | Edge:  |     |   |   |    |     |    |
|                | Q         | Ø      | B   | Ð | 2 | នោ |     |    |
|                | FIGURE 8  |        |     |   |   |    |     |    |